## Gebietskulisse BS 71 - Erosionsschutzstreifen Hinweise zur Ermittlung betroffener Feldblöcke

Rufen Sie den Kartenserver des LBEG auf, es erscheint das folgende Bild. http://nibis.lbeg.de/cardomap3/?TH=CCSTUFENWASSER

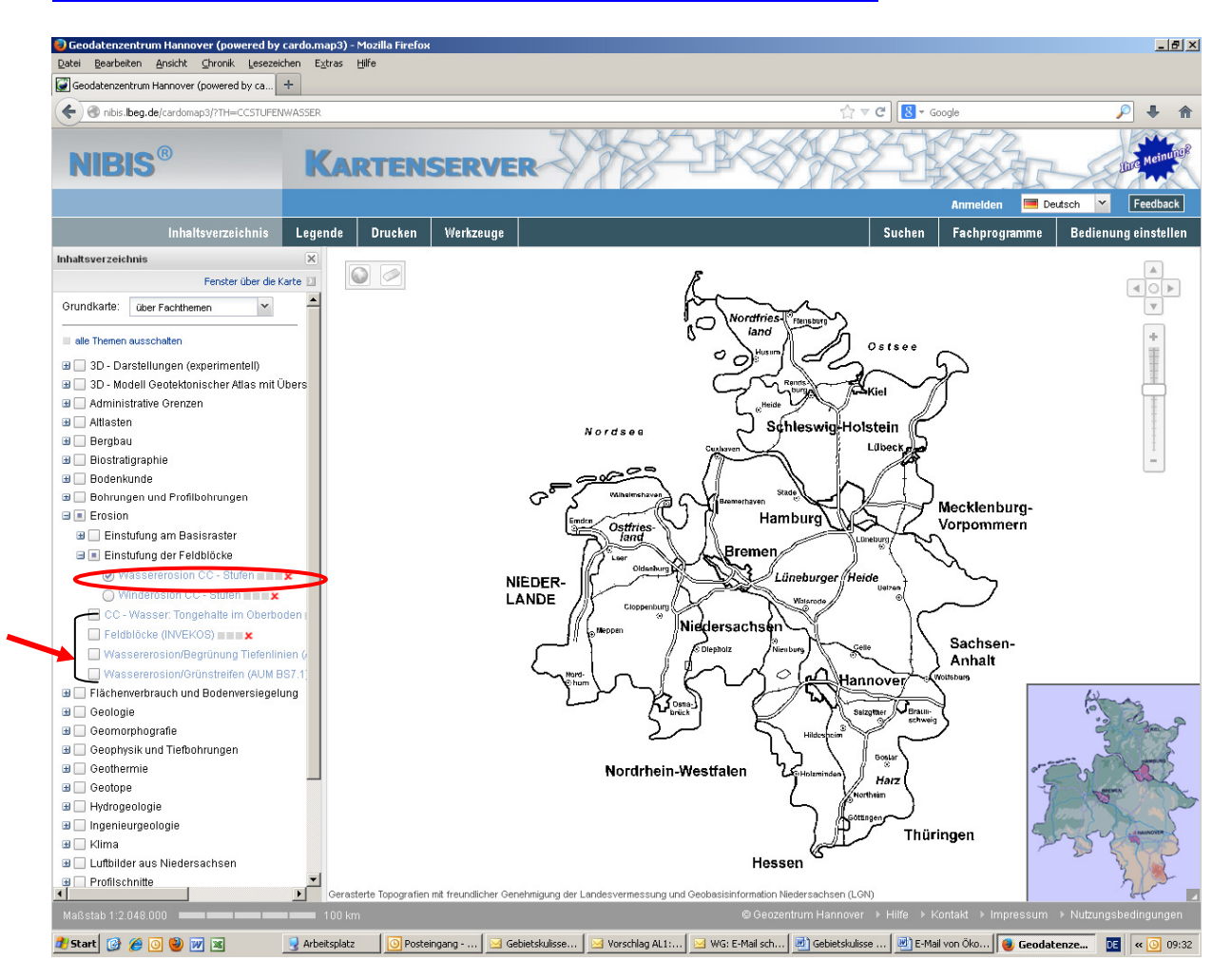

## Grundeinstellung (Bild unten):

- 1. Die drei mit dem Pfeil gekennzeichneten Felder sind mit einem Mausklick zu kennzeichnen.
  - ⇒ Feldblöcke (INVEKOS)
  - ⇒ Wassererosion/Begrünung Tiefenlinien (AUM BS7.1)
  - ⇒ Wassererosion/Grünstreifen (AUM BS7.1)
- 2. das Kreuz bei dem gekennzeichnete Bereich "Wassererosion CC-Stufen" ist zu entfernen (rote Elipse).

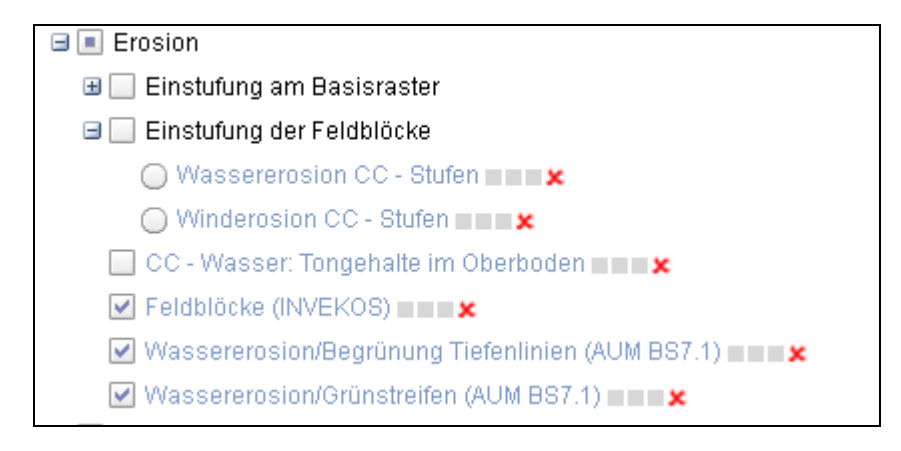

## Suche nach Feldblöcken

- Mit der rechten Maustaste in die Karte klicken in den Bereich, wo die zu suchenden FLIKs liegen. Es wird mit gehaltener Maustaste ein Quadrat gezogen. Dieser Ausschnitt wird automatisch vergrößert. Dieser Vorgang kann so oft wiederholt werden, bis die FLIK Nummern auf der Karte zu erkennen sind.
- 2. Mit gehaltener **linker Maustaste** kann der Bildschirmausschnitt verschoben werden.
- 3. Alle grün gestreiften Feldblöcke sowie Flächen um die rot gekennzeichneten Flächen innerhalb und außerhalb der grün gestreiften Feldblöcke können für die Fördermaßnahme BS 71 beantragt werden.
- 4. Bei einem Klick auf die betreffenden Flächen wird auch die **Feldblock-Nummer** angezeigt.

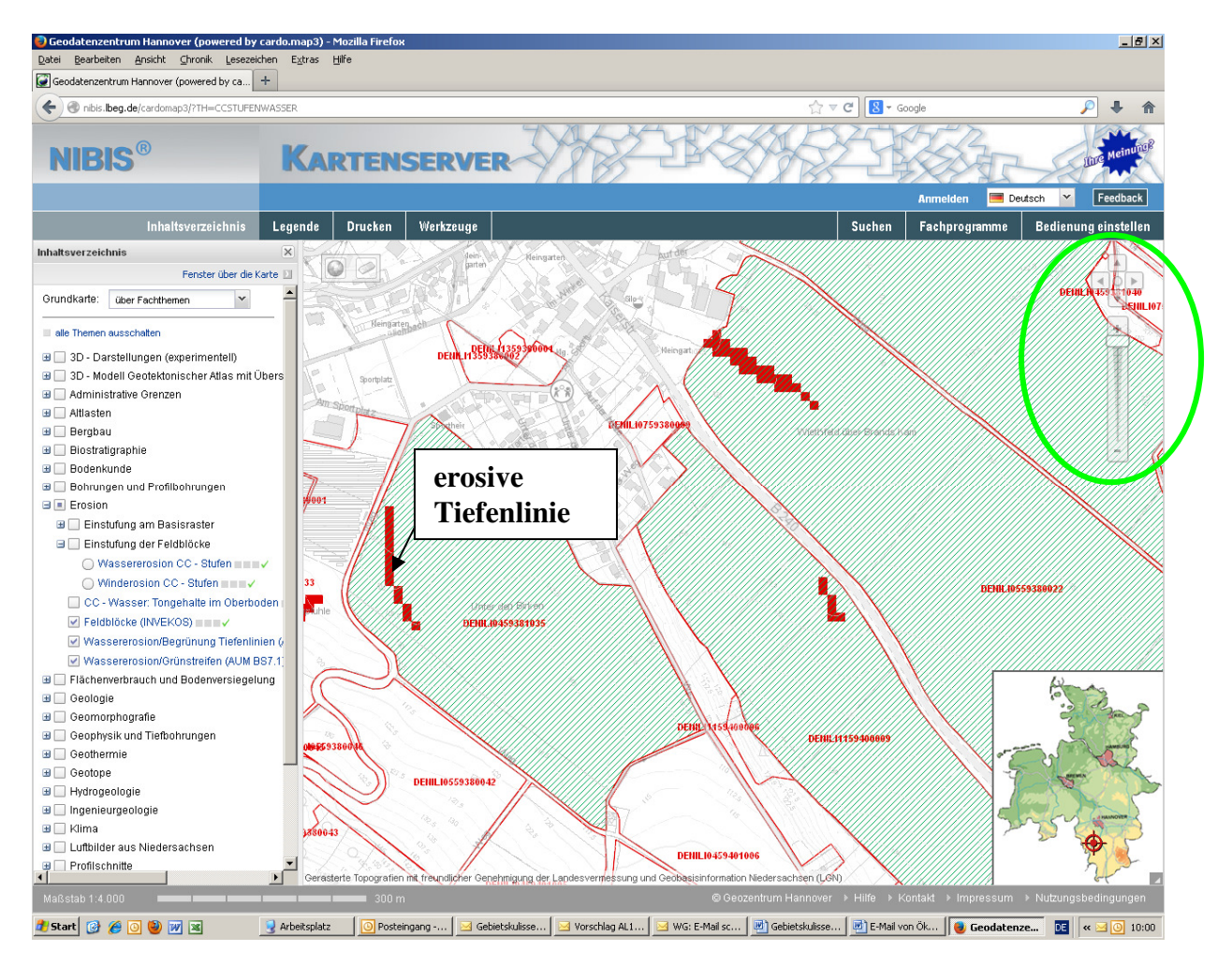